### **Correo Infinitum Mail**

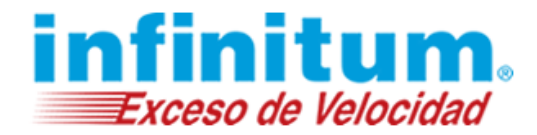

### Configuración de Correo en Microsoft Outlook XP

Para configurar tu cuenta de correo de Infinitum Mail, cuentas con las siguientes opciones:

- 1. Configuración IMAP
- 2. Configuración POP3

#### 1. Configuración IMAP

Paso 1. Configuración de la cuenta. Abre Microsoft Outlook XP

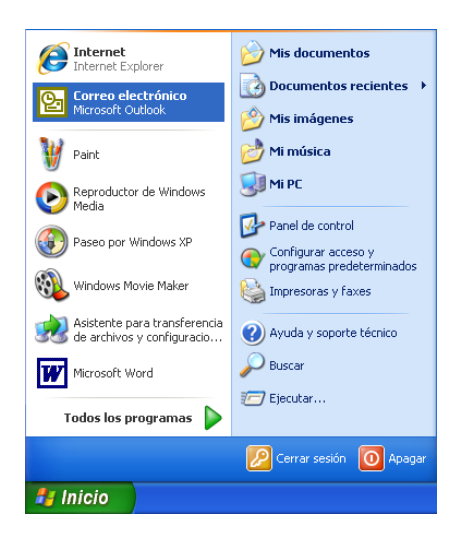

Selecciona el menú Herramientas y elije el submenú Cuentas de correo electrónico.

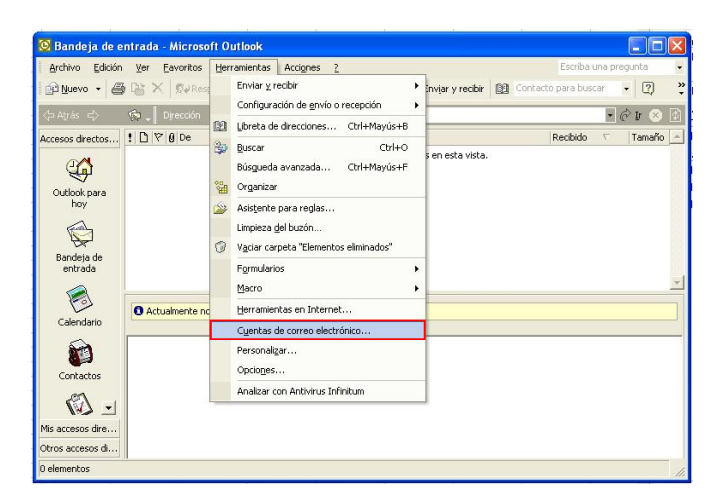

En la siguiente ventana selecciona la opción Agregar una nueva cuenta de correo electrónico y da clic en Siguiente.

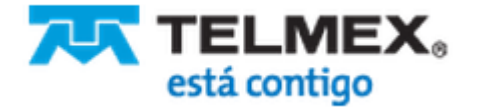

## **Correo Infinitum Mail**

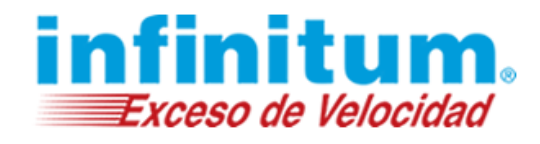

| Cuentas de correo electrónico                                                                                           | ? 🔀    |
|----------------------------------------------------------------------------------------------------|--------|
| Cuentas de correo electrónico<br>Puede cambiar las cuentas de correo electrónico y los directorios que utiliza Outlook. |        |
| Correo electrónico                                                                                                    |        |
| Agregar una nueva cuenta de correo electrónico                                                                          |        |
| C ⊻er o cambiar cuentas de correo electrónico existentes                                                                |        |
| Directorio                                                                                                    |        |
| C Agregar una nueva libreta de direcciones o directorios                                                                |        |
| 🔿 V <u>e</u> r o cambiar libretas de direcciones existentes                                                             |        |
|                                                                                                    |        |
|                                                                                                    |        |
|                                                                                                    |        |
|                                                                                                    |        |
| Z Altás <b>Simientes</b>                                                                                                | Cerrar |
| < Euss Signeries                                                                                                    | Condi  |

Enseguida selecciona la opción IMAP y da clic en Siguiente.

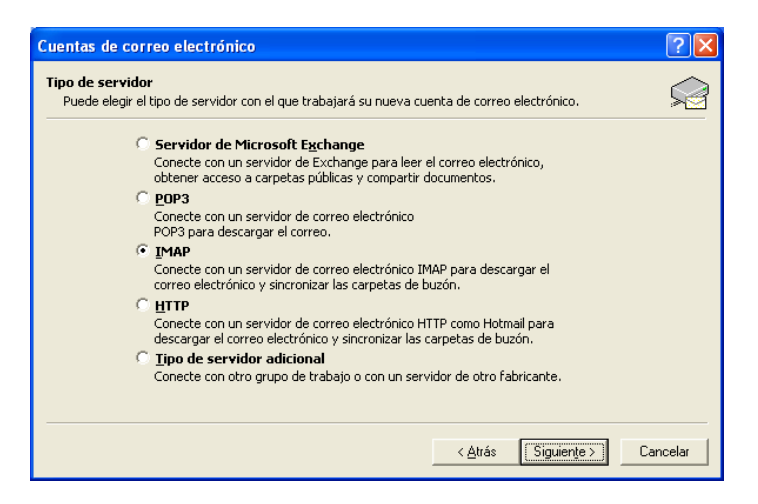

Proporciona la siguiente información como se muestra en la tabla:

| Nombre:                             | El nombre que aparecerá cuando se envíe un correo con esta cuenta. |
|-------------------------------------|--------------------------------------------------------------------|
| Dirección de correo electrónico:    | usuario@dominio.com*                                               |
| Servidor de correo entrante (IMAP): | imap.infinitummail.com                                             |
| Servidor de correo saliente (SMTP): | smtp.infinitummail.com                                             |
| Nombre de Usuario:                  | usuario@dominio.com*                                               |
| Contraseña:                         | Escribe la Contraseña que te fue asignada.                         |

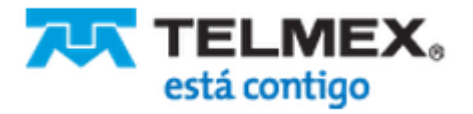

# Correo Infinitum Mail

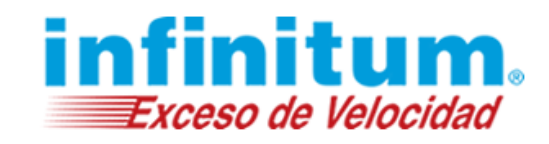

| Intormación s           | obre el usuario     | Información del servidor                                        |                                                        |
|-------------------------|---------------------|-----------------------------------------------------------------|--------------------------------------------------------|
| Su nombre:              | Nombre del Usuario  | Servidor de correo entrante (IMAP);                             | imap.infinitummail.com                                 |
| Dirección de<br>correo: | usuario@dominio.com | Servidor de correo saliente (SMTP):                             | smtp.infinitummail.com                                 |
| Información d           | le inicio de sesión | Probar configuración                                            |                                                        |
| Nombre de<br>usuario:   | usuario@dominio.com | Después de rellenar la informac<br>recomendamos que pruebe su c | ión de esta pantalla, le<br>:uenta haciendo clic en el |
| Contraseña:             | ****                | botón. (Requiere conexión de r                                  | ed)                                                    |
|                         | Recordar contraseña | Probar configuración de la cuenta                               |                                                        |

NOTA: Si deseas que la contraseña se guarde, selecciona la opción Recordar contraseña.

\*Ingresa la Dirección de correo electrónico: usuario@dominio.com, donde usuario es el nombre de usuario de tu cuenta Infinitum Mail y dominio, es alguno de los listados a continuación:

| infinitummail.com | telmexmail.com    | eninfinitum.com  | telnormail.com     | prodigy.net.mx      |
|-------------------|-------------------|------------------|--------------------|---------------------|
| prodigymovil.com  | infinitumzone.net | prodigymedia.com | prodigywifi.com.mx | correoinfinitum.com |
| correoprodigy.com | infinitum.com.mx  | nombre.mitmx.net |                    |                     |

Enseguida da clic en el botón Más configuraciones... donde aparecerá la siguiente pantalla. Da clic en la pestaña Servidor de salida y marca la opción de Mi servidor de salida (SMTP) requiere autenticación.

| Configuración de correo electrónico de Internet                                     | ×        |
|-------------------------------------------------------------------------------------|----------|
| General Servidor de salida Conexión Avanzadas                                       |          |
| Mi servidor de salida (SMTP) requiere autenticación                                 |          |
| Utilizar la misma configuración que mi servidor de correo de entrada                |          |
| C Iniciar sesión utilizando                                                         |          |
| Nombre de usuario:                                                                  |          |
| <u>⊂</u> ontraseña:                                                                 |          |
| 🔽 <u>R</u> ecordar contraseña                                                       |          |
| 🔲 Iniciar sesión utilizando Autenticación segura de contraseña (SPA)                |          |
| 🔘 Iniciar sesión en el <u>s</u> ervidor de correo de entrada antes de enviar correo |          |
|                                                                                     |          |
|                                                                                     |          |
|                                                                                     |          |
|                                                                                     |          |
|                                                                                     |          |
|                                                                                     |          |
|                                                                                     |          |
|                                                                                     |          |
| Aceptar                                                                             | <u> </u> |

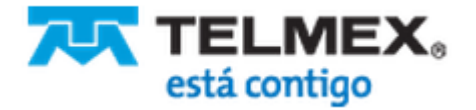

# **Correo Infinitum Mail**

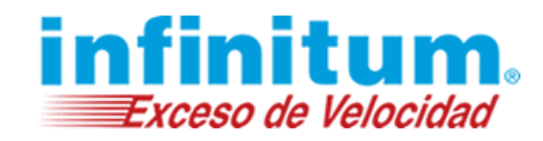

Ahora selecciona la pestaña Avanzadas y proporciona la información como se muestra:

| Correo entrante (IMAP): | 993                                                 |
|-------------------------|-----------------------------------------------------|
| Selecciona la opción:   | El servidor precisa conexión segura requerida (SSL) |
| Correo saliente (SMTP): | 465                                                 |
| Selecciona la opción:   | El servidor precisa conexión segura requerida (SSL) |

| Configuración de correo electrónico de In                                                                                                    | nternet 🛛 🖓 🔀                                        |
|----------------------------------------------------------------------------------------------------|------------------------------------------------------|
| General Servidor de salida Conexión Avanzad<br>Números de puerto del servidor<br>Servidor de entrada (IMAP): 993<br>I✓ El servidor precisa conexión gegura requ<br>Servidor de salida (SMTP): 465<br>I✓ El servidor precisa conexión segura requ<br>Server Imeouts<br>Short - Long 1 minute<br>Folders<br>Root folder path: | Usar predeterminados<br>uerida (SSL)<br>uerida (SSL) |
|                                                                                                    | Aceptar Cancelar                                     |

Enseguida da clic en Aceptar.

La siguiente pantalla muestra la terminación de la configuración de la cuenta de correo. Da clic en Finalizar.

| outlook procesa el correo<br>Nombre | electrónico de estas cuentas en el siguiente ord | en:<br>Cambiar                 |
|-------------------------------------|--------------------------------------------------|--------------------------------|
| imap.infinitummail.com              | IMAP/SMTP(Predeterminado)                        | Agregar                        |
|                                     |                                                  | Quitar                         |
|                                     |                                                  | Establecer como predeterminado |
|                                     |                                                  | Subir                          |
|                                     |                                                  | Bajar                          |

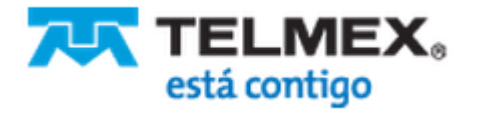

### **Correo Infinitum Mail**

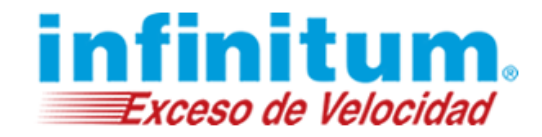

Por último da clic en el botón Enviar y Recibir para revisar los correos electrónicos.

| Archivo Edición Ver Eavoritos Herramientas Accignes 2       Escriba una pregunta •            Muevo •          X Responder @Responder a todos @Reenviar           Enviar y recibir           Contacto para buscar •           Z           Z             Muevo •          Z           Lorección         outlook:Bandeja de entrada           Z                                                                                                    |
|----------------------------------------------------------------------------------------------------|
| Image: Second street of the second street of the second street |
| <ul> <li>⇔ Atrás ⇔</li></ul>                                                                                                    |
| Accesso directos 1 🗋 🏷 🖗 De Asunto Recibido 🗸 Tamaño 🔺                                                                                                    |
|                                                                                                    |
| No hay elementos disponibles en esta vista.                                                                                                    |

#### ¡Ahora ya puedes utilizar tu correo de Infinitum Mail!

#### 2. Configuración POP

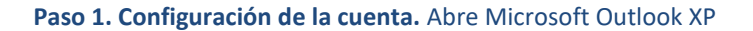

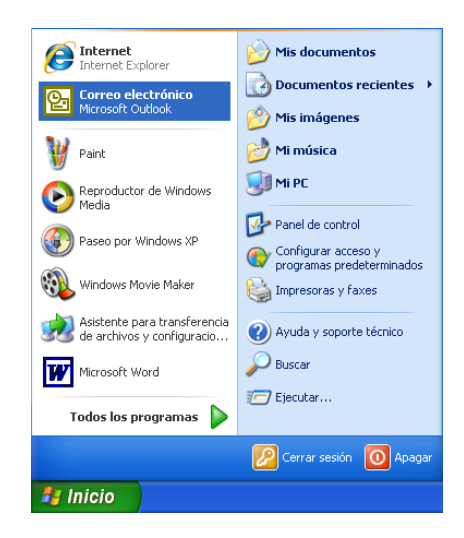

Selecciona el menú Herramientas y elije el submenú Cuentas de correo electrónico.

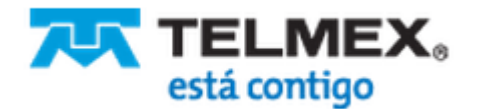

### **Correo Infinitum Mail**

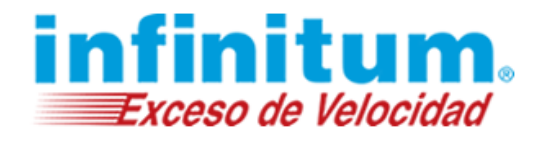

| Archivo Edición                                                   | Ver Eavoritos  | erramientas Accignes 2                                                                                                    |           |                  |      | Escriba  | una pr | egunta           |            |
|-------------------------------------------------------------------|----------------|----------------------------------------------------------------------------------------------------|-----------|------------------|------|----------|--------|------------------|------------|
| Accessos directos<br>Outdook para<br>hoy<br>Bandeja de<br>entrada | Actualmente no | Enviar y recibir<br>Configuración de gnvío o<br>Lubreta de direcciones<br>9 Usucor<br>Búsqueda avanzada<br>9 Organizar<br>Asistente para reglas<br>Umpieza gle buzón<br>Vagiar carpeta "Elementos<br>Figuradarios<br>Hacro | recepción | s en esta vista. | Cont | Recibido | v T    | + ♀<br>F<br>Tama | )<br>iño - |
| Contactos<br>Contactos<br>Mis accesos dire<br>Otros accesos di    |                | Cyentas de correo electró<br>Personalgar<br>Opciones<br>Analizar con Antivirus Infr                                                                                                    | ónico     | -                |      |          |        |                  |            |

En la siguiente ventana selecciona la opción Agregar una nueva cuenta de correo electrónico y da clic en Siguiente.

| Cuentas de correo electrónico                                                                                           | ? 🗙            |
|----------------------------------------------------------------------------------------------------|----------------|
| Cuentas de correo electrónico<br>Puede cambiar las cuentas de correo electrónico y los directorios que utiliza Outlook. | Ŕ              |
| Correo electrónico                                                                                                    |                |
| Agregar una nueva cuenta de correo electrónico                                                                          |                |
| ○ Ver o cambiar cuentas de correo electrónico existentes                                                                |                |
| Directorio                                                                                                    |                |
| C Agregar una nueva libreta de direcciones o directorios                                                                |                |
| Ver o cambiar libretas de direcciones existentes                                                                        |                |
|                                                                                                    |                |
|                                                                                                    |                |
|                                                                                                    |                |
|                                                                                                    |                |
| < <u>Atrás</u> Siguiente >                                                                                              | <u>C</u> errar |

Enseguida selecciona la opción POP3 y da clic en Siguiente.

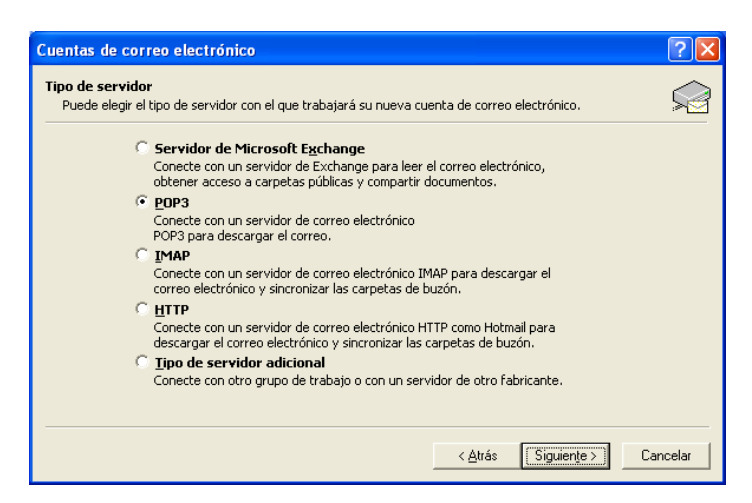

Proporciona la siguiente información como se muestra en la tabla:

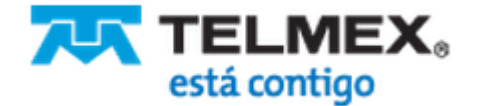

# **Correo Infinitum Mail**

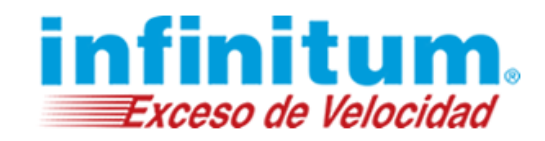

| Nombre:                             | El nombre que aparecerá cuando se envíe un correo con esta cuenta. |
|-------------------------------------|--------------------------------------------------------------------|
| Dirección de correo electrónico:    | usuario@dominio.com*                                               |
| Servidor de correo entrante (POP3): | pop.infinitummail.com                                              |
| Servidor de correo saliente (SMTP): | smtp.infinitummail.com                                             |
| Nombre de Usuario:                  | usuario@dominio.com*                                               |
| Contraseña:                         | Escribe la Contraseña que te fue asignada.                         |

| Su nombre: 🛛 🕅                |                       |                                                                                                    |                        |  |  |  |
|-------------------------------|-----------------------|----------------------------------------------------------------------------------------------------|------------------------|--|--|--|
| 200 EAU-042000 (10 E F) (10 E | lombre del Usuario    | Servidor de correo entrante (POP3):                                                                              | pop.infinitummail.com  |  |  |  |
| Dirección de Tu<br>correo:    | usuario@dominio.com   | Servidor de correo saliente (SMTP):                                                                              | smtp.infinitummail.com |  |  |  |
| Información de                | inicio de sesión      | Probar configuración                                                                                             |                        |  |  |  |
| Nombre de usuario@dominio.com |                       | Después de rellenar la información de esta pantalla, le<br>recomendamos que pruebe su cuenta haciendo clic en el |                        |  |  |  |
| Contraseña:                   | ****                  | botón. (Requiere conexión de red)                                                                                |                        |  |  |  |
| I.                            | 🗸 Recordar contraseña | Probar configuración de la cuenta                                                                                |                        |  |  |  |

NOTA: Si deseas que la contraseña se guarde, selecciona la opción Recordar contraseña.

\*Ingresa la Dirección de correo electrónico: usuario@dominio.com, donde usuario es el nombre de usuario de tu cuenta Infinitum Mail y dominio, es alguno de los listados a continuación:

| infinitummail.com | telmexmail.com    | eninfinitum.com  | telnormail.com     | prodigy.net.mx      |
|-------------------|-------------------|------------------|--------------------|---------------------|
| prodigymovil.com  | infinitumzone.net | prodigymedia.com | prodigywifi.com.mx | correoinfinitum.com |
| correoprodigy.com | infinitum.com.mx  | nombre.mitmx.net |                    |                     |

Enseguida da clic en el botón Más configuraciones... donde aparecerá la siguiente pantalla. Da clic en la pestaña Servidor de salida y marca la opción de Mi servidor de salida (SMTP) requiere autenticación.

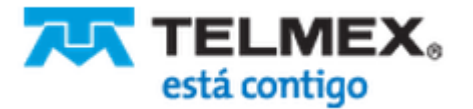

## **Correo Infinitum Mail**

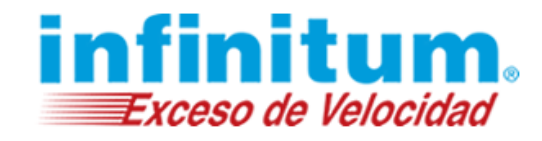

| Configuración de correo electrónico de Internet 🛛 🕐 🔀                       |  |  |  |  |  |  |  |
|-----------------------------------------------------------------------------|--|--|--|--|--|--|--|
| General Servidor de salida Conexión Avanzadas                               |  |  |  |  |  |  |  |
| 🔽 Mi servidor de salida (SMTP) requiere autenticación                       |  |  |  |  |  |  |  |
| Utilizar la misma configuración que mi servidor de correo de entrada        |  |  |  |  |  |  |  |
| 🔿 Iniciar sesión utilizando                                                 |  |  |  |  |  |  |  |
| Nombre de usuario:                                                          |  |  |  |  |  |  |  |
| <u>C</u> ontraseña:                                                         |  |  |  |  |  |  |  |
| 🔽 <u>R</u> ecordar contraseña                                               |  |  |  |  |  |  |  |
| 🗖 Iniciar sesión utilizando Autenticación segura de contraseña (SPA)        |  |  |  |  |  |  |  |
| C Iniciar sesión en el servidor de correo de entrada antes de enviar correo |  |  |  |  |  |  |  |
|                                                                             |  |  |  |  |  |  |  |
|                                                                             |  |  |  |  |  |  |  |
|                                                                             |  |  |  |  |  |  |  |
|                                                                             |  |  |  |  |  |  |  |
|                                                                             |  |  |  |  |  |  |  |
|                                                                             |  |  |  |  |  |  |  |
|                                                                             |  |  |  |  |  |  |  |
|                                                                             |  |  |  |  |  |  |  |
| Aceptar Cancelar                                                            |  |  |  |  |  |  |  |
|                                                                             |  |  |  |  |  |  |  |

Ahora selecciona la pestaña Avanzadas y proporciona la información como se muestra:

| Correo entrante (POP3): | 995                                                 |
|-------------------------|-----------------------------------------------------|
| Selecciona la opción:   | El servidor precisa conexión segura requerida (SSL) |
| Correo saliente (SMTP): | 465                                                 |
| Selecciona la opción:   | El servidor precisa conexión segura requerida (SSL) |

| Números de puerto del servidor          |                               |
|-----------------------------------------|-------------------------------|
| Servidor de entrada (POP3): 995         | Usar pre <u>d</u> eterminados |
| El servidor precisa conexión se         | egura requerida (SSL)         |
| Servid <u>o</u> r de salida (SMTP): 465 |                               |
| 🔽 🗄 servidor precisa conexión se        | egura requerida (SSL)         |
| Tiempo de espera del servidor           |                               |
| Corto J Largo :                         | 10 minutos                    |
| Entrega                                 |                               |
| 🔽 Dejar una copia de los mensajes e     | en el servidor                |
| 🔲 Quitar del servidor después 🗌         | 10 🔆 días                     |
| 🔽 Quitar del servidor al eliminar i     | de 'Elementos eliminados'     |
|                                         |                               |
|                                         |                               |
|                                         |                               |
|                                         |                               |

También debes seleccionar **Dejar una copia de los mensajes en el servidor** y posteriormente seleccionar **Quitar del servidor al eliminar** de "Elementos eliminados".

Enseguida da clic en Aceptar.

La siguiente pantalla muestra la terminación de la configuración de la cuenta de correo. Da clic en Finalizar.

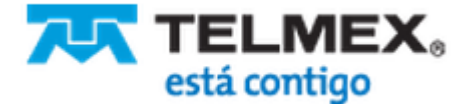

### **Correo Infinitum Mail**

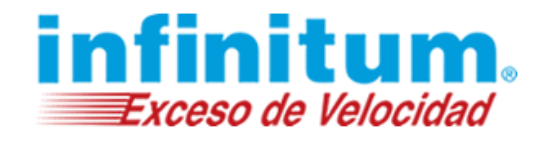

|                           | is cuerio | tas en ers                                                     | siguiente ora | den:    |     |                             |  |  |
|---------------------------|-----------|----------------------------------------------------------------|---------------|---------|-----|-----------------------------|--|--|
| Tipo                      |           | Cambiar<br>Agregar<br>Quitar<br>Establecer como predeterminado |               |         |     |                             |  |  |
| POP/SMTP (Predeterminado) |           |                                                                |               |         |     |                             |  |  |
|                           |           |                                                                |               | Subir   |     |                             |  |  |
|                           |           |                                                                |               |         |     |                             |  |  |
|                           |           | ente i                                                         | ubicaci       | ión:    |     |                             |  |  |
|                           |           | st                                                             |               | Estable | cer | como pred<br>Subir<br>Bajar |  |  |

Por último da clic en el botón Enviar y Recibir para revisar los correos electrónicos.

| 🙆 Bandeja de e                                                                                                    | ntrada - Micros               | oft Outlook        |                                               |                         |                      |              |        |
|----------------------------------------------------------------------------------------------------|-------------------------------|--------------------|-----------------------------------------------|-------------------------|----------------------|--------------|--------|
| Archivo Edición                                                                                                    | <u>V</u> er <u>F</u> avoritos | Herramientas       | Acci <u>o</u> nes <u>?</u>                    |                         | Escriba u            | ina pregunta | -      |
| Nuevo 🔹 🎒                                                                                                    |                               | ponder 🕵 Resp      | onder a <u>t</u> odos <b>\screwer</b> eenviar | Enviar y recibir        | 😰 Contacto para busc | ar 🔹 🕄       | »<br>• |
| <⇒ Aţrás 🖒                                                                                                    | 🏟 🚛 Dirección                 | outlook:Bandeja    | i de entrada                                  |                         |                      | - 🔗 Ir 🙁     |        |
| Accesos directos                                                                                                    | 1 🖸 🕅 🛛 De                    | Asunto             |                                               |                         | Recibido             | ∇ Tamaño     | 4      |
| Outlook para<br>hoy<br>Bandeja de<br>entrada<br>Calendario<br>Calendario<br>Contactos<br>Contactos<br>Mis accesos dire<br>Otros accesos dir | • Actualmente n               | o hay ningún elerr | No hay elementos disp                         | ionibles en esta vista. |                      |              |        |
| 0 elementos                                                                                                    | 1                             |                    |                                               |                         |                      |              | 1      |

¡Ahora ya puedes utilizar tu correo de Infinitum Mail!

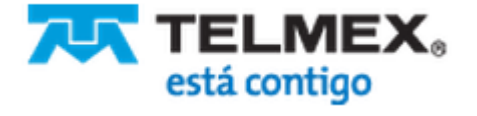